## Uvoz prejete e-dobavnice

Zadnja sprememba 26/02/2024 12:53 pm CET

Po novem program omogoča tudi uvoz prejete e-dobavnice.

Dobavitelj nam lahko pošlje **e-dobavnico** po elektronski pošti v nabiralnik, oziroma e-dobavnico lahko v nabiralnik dodamo tudi ročno. Program prepozna datoteko po strukturi in označi vrsto datoteke "**Dobavnica**".

Prejeto e-dobavnico uvozimo v zaloge tako, da v meniju **Nabiralnik > Vhodni** dokumenti označimo dobavnice, ki jih želimo prenesti in izberemo Obdelaj datoteke > Pripravi nov prejem.

| 😤 minimax 🕂 Nov 🖂 Poslovanje – Knjigovodstvo – Banka – Plače – Šifranti – Nabiralnik 🎦 |                          |                                                 |                  |           |                |                        |                         |  |  |
|----------------------------------------------------------------------------------------|--------------------------|-------------------------------------------------|------------------|-----------|----------------|------------------------|-------------------------|--|--|
| Vhodni dokumen                                                                         | i Izhodni dokumenti      |                                                 |                  |           |                |                        |                         |  |  |
| × Zapri O Osv                                                                          | eži + Dodaj datoteke     | 날 Obdelaj datoteke (1) ~                        | 🖼 Premakni       | v (1) ~ 1 | 🗊 Briši (1)    | 🔒 Združi v en dokument | 🖌 Loči v več dokumentov |  |  |
| Vrsta:                                                                                 | ~                        | Pripravi nov prejem<br>Pripni v obstoječ prejem | 1~               |           |                |                        |                         |  |  |
| Vrsta E                                                                                | atoteka Stranka          |                                                 | Dodano           | Dodal     | Opis           |                        |                         |  |  |
| Dobavnica I                                                                            | -29-dobavnica.xml SAOP d | 0.0. <b>x</b> ~                                 | 22.11.2021 15:06 |           | Dobavnica od M | IINIMAX 🥒              |                         |  |  |

Na vmesnem koraku program prikaže artikle in podatke iz dobavnice. Program artikle samodejno prepozna po šifri. Na tem mestu lahko obstoječe artikle uredimo oziroma nov artikle dodamo neposredno v Šifranti > Artikli.

V kolikor za posameznega dobavitelja uporabljamo nabavni cenik, ga program **samodejno posodobi s podatki dobavnice**. Če nabavnega cenika za dobavitelja še ne uporabljamo in ga lahko na tem mestu odpremo, tako da označimo polje **Pripravi nabavni cenik.** 

| Urejanje aritiklov                         |         |                      |       |           |     |                 |  |  |  |  |
|--------------------------------------------|---------|----------------------|-------|-----------|-----|-----------------|--|--|--|--|
| Podatki iz šifranta                        |         | Podatki iz dobavnice |       |           |     |                 |  |  |  |  |
| Artikel                                    |         | Koda                 | Šifra | Naziv     | ME  | Količina        |  |  |  |  |
| Priročnik                                  | × ~ + 2 |                      | 10    | Priročnik | kos | 1               |  |  |  |  |
| Zvezek                                     | x ~ + / |                      | 2     | Zvezek    | kos | 2               |  |  |  |  |
| <ul> <li>Pripravi nabavni cenik</li> </ul> | × • T / |                      | 2     | LVELEN    | NUS |                 |  |  |  |  |
|                                            |         |                      |       |           |     | Princoul projem |  |  |  |  |

S klikom na **Pripravi prejem**, program odpre okno za vnos prejema na zalogo in samodejno izpolni vse podatke prejema. Nato prejem samo še potrdimo.

Več o uvozu prejete e-dobavnice preberite tukaj.